## PRINTING FROM LAPTOP OR PHONE FOR MEMBERS

| Price per print | Black/White | Color  |
|-----------------|-------------|--------|
| A4              | € 0,10      | € 0,50 |
| A3              | € 0,20      | € 1,00 |

## **1 DEPOSIT MONEY ON YOUR LIBRARY CARD**

- Go to a PinStation and select Payment/Credit account
- Scan your Librarycard
- Enter an amount
- Pay via the Pay Terminal

## **2 SEND PRINT JOB**

- Make sure the documents/images are locally on your device
- Open the website Bibliotheekeindhoven.easyaccountplus.nl
  or use the **QR-code**
- Log in with the number on your Librarycard (4009...)
- Choose Webprint and change Language at the bottom of the page
- Step 1: Choose **Zwart Printen** (black/white) or **Kleur Printen** (color). If necessary show **advanced print options**
- Step 2: Select files
- Step 3: Click **Upload** selected files
- Click Print Job Actions
- Ô|ã&kÁAccept-{¦ᠱõ ÈÈ

Your print job has now been sent to the printer

## **3 COLLECT YOUR PRINT**

- Go to the printer and log in by scanning your Librarycard on the control panel next to the printer
- On this panel you click the **blue box** 'Afdrukken' (print)
- In the next screen click the green box 'Afdrukken' (print)

Don't forget to log off (2X)

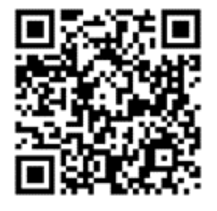

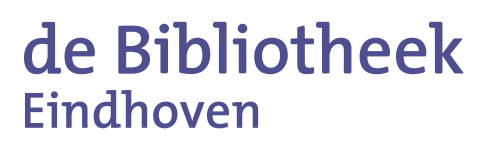

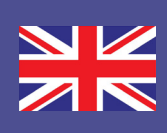